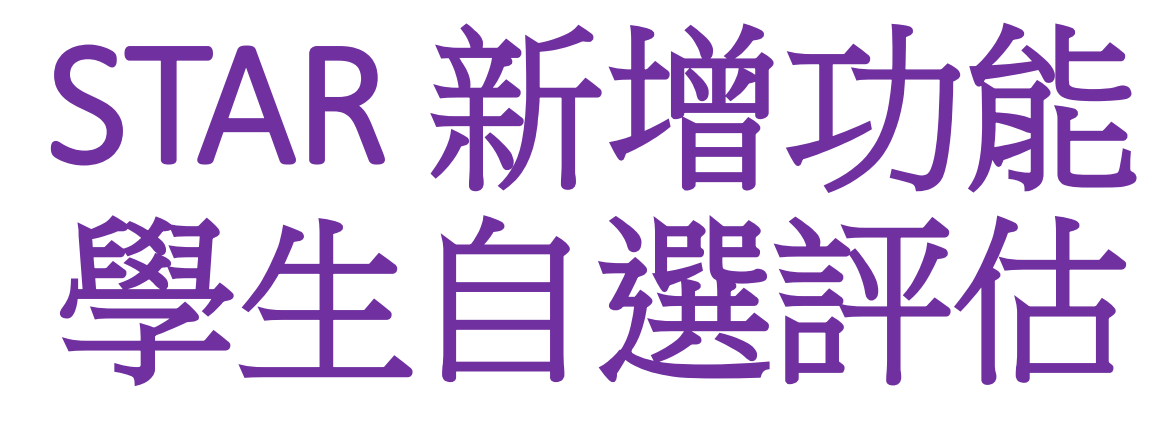

(2025年5月更新)

## 2025年5月優化介面

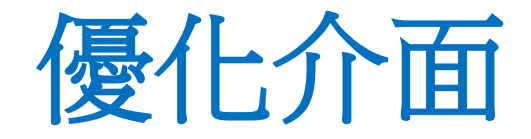

- 介面將先顯示主題列表,以更清晰地展示不同主題下的學習資源 和預設評估,方便學生根據自己的需求進行選擇和使用。
- 學生按「學習資源」或「評估」進入主題頁面後,可檢視並使用 相關學習資源及評估。

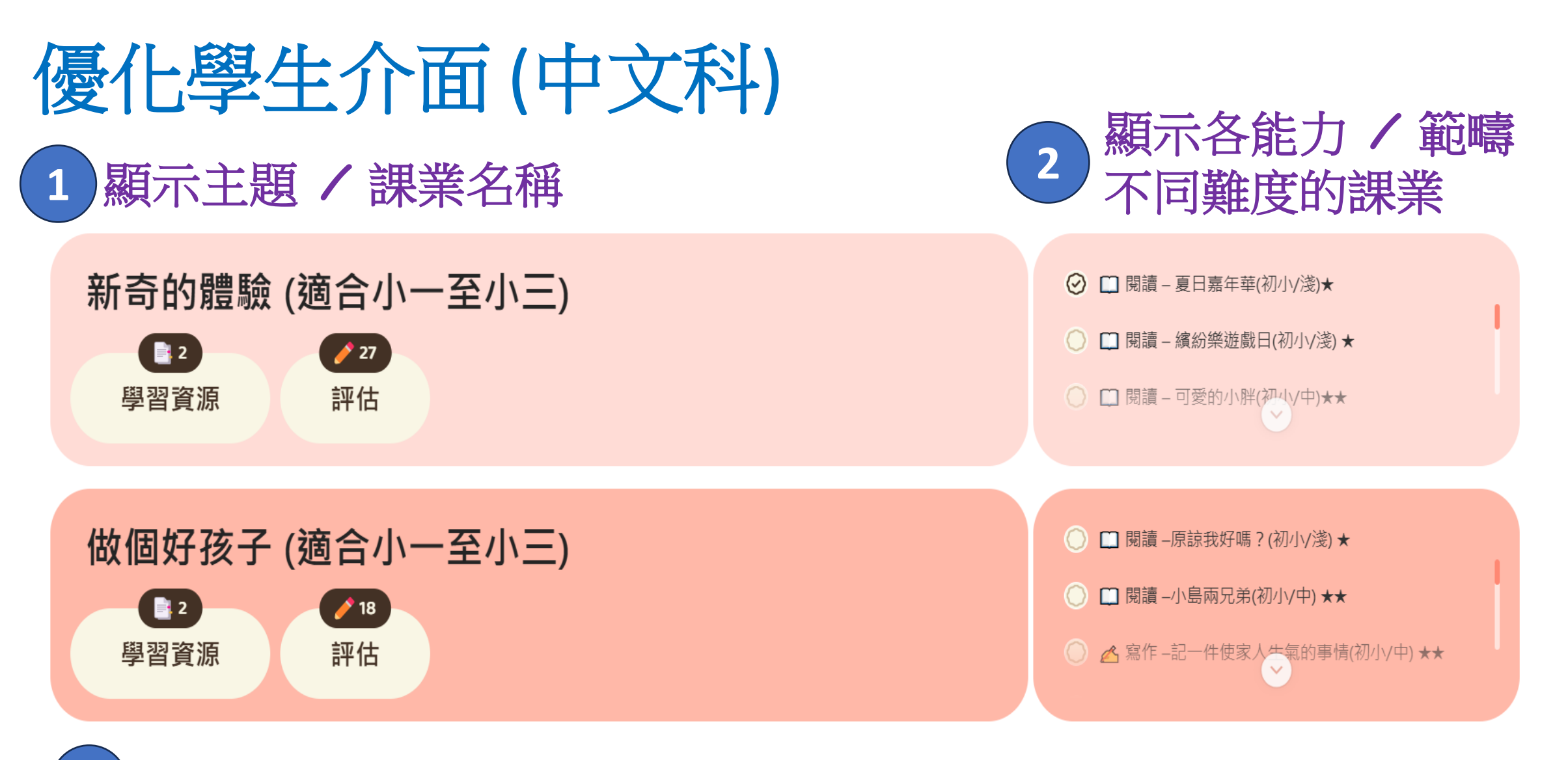

3 顯示學習資源及評估課業的數目

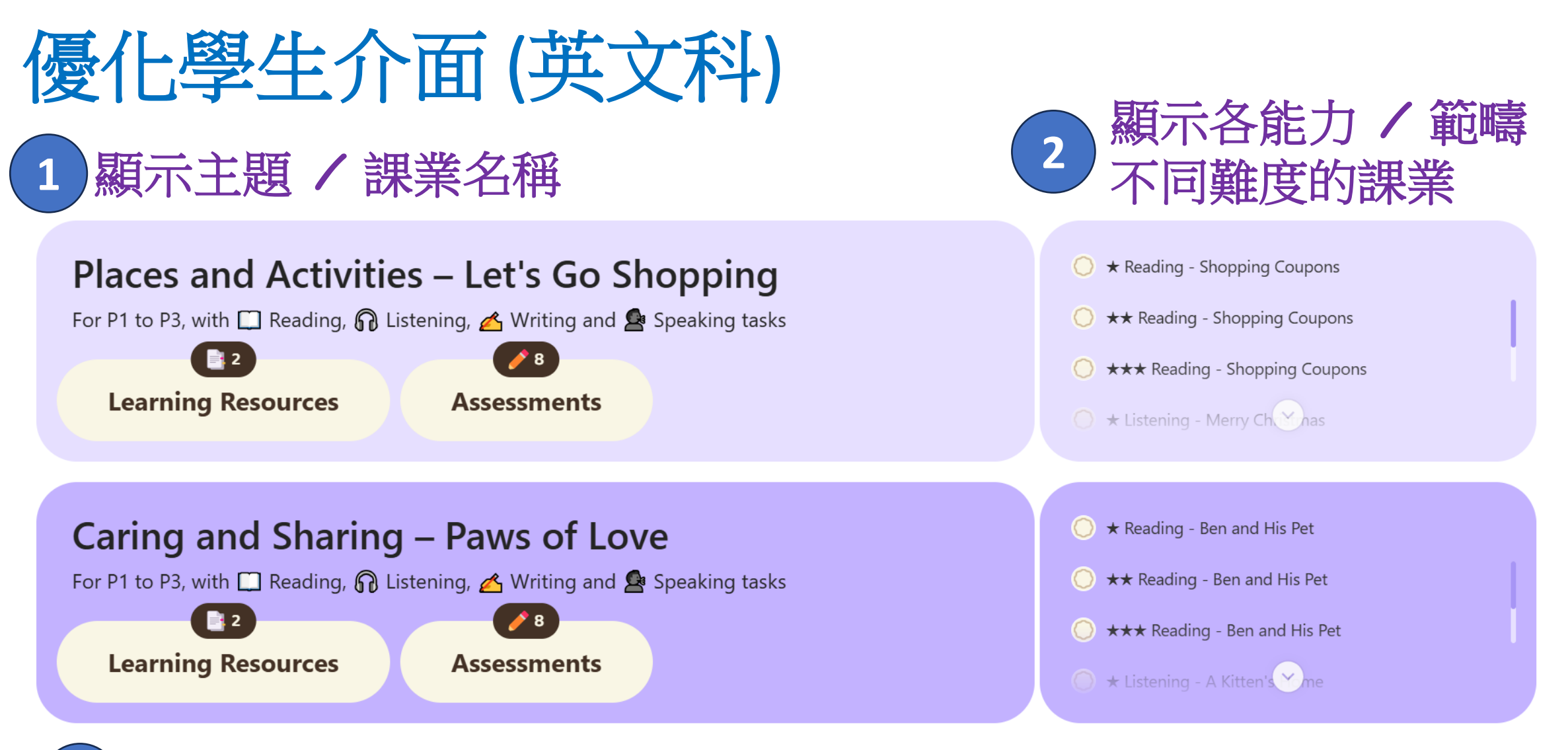

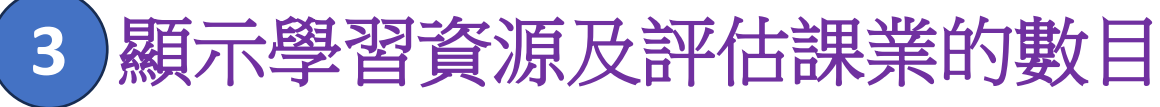

## 優化學生介面(數學科)

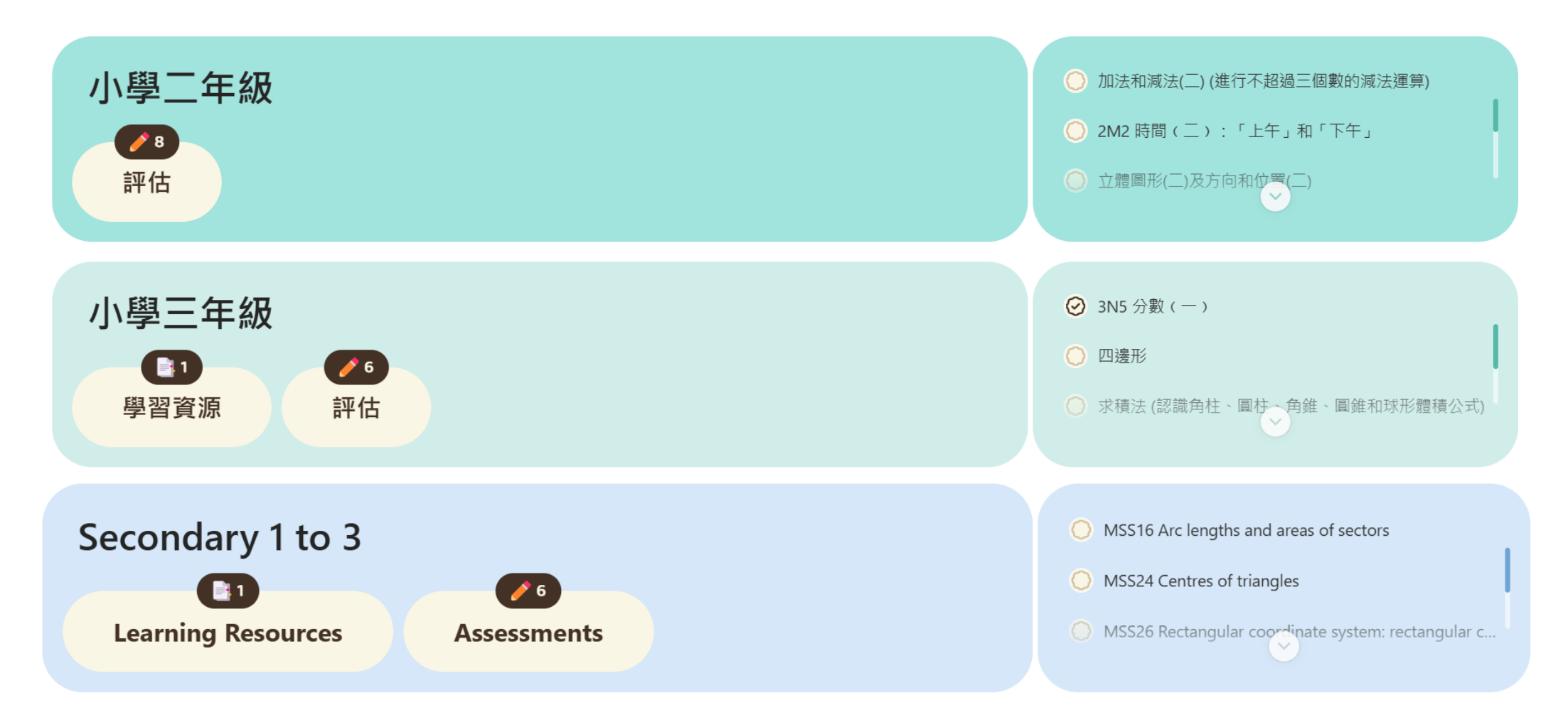

## 學生介面 (模擬版)

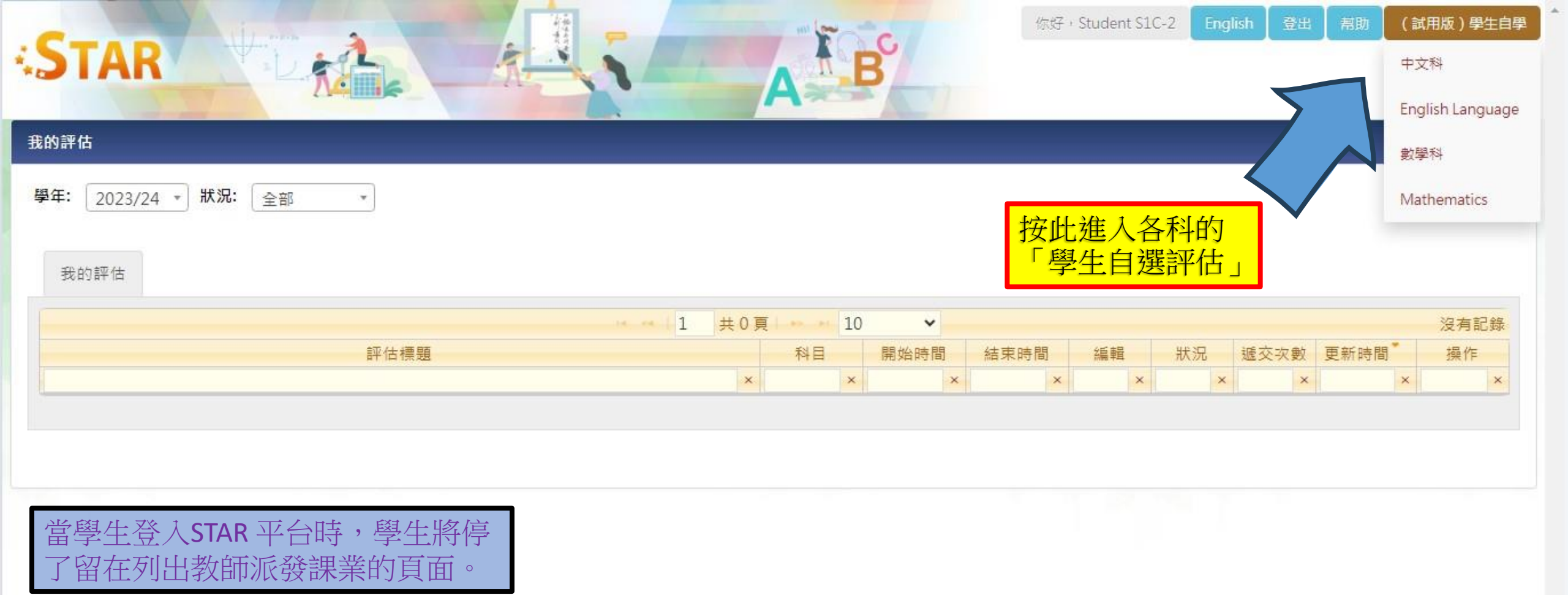

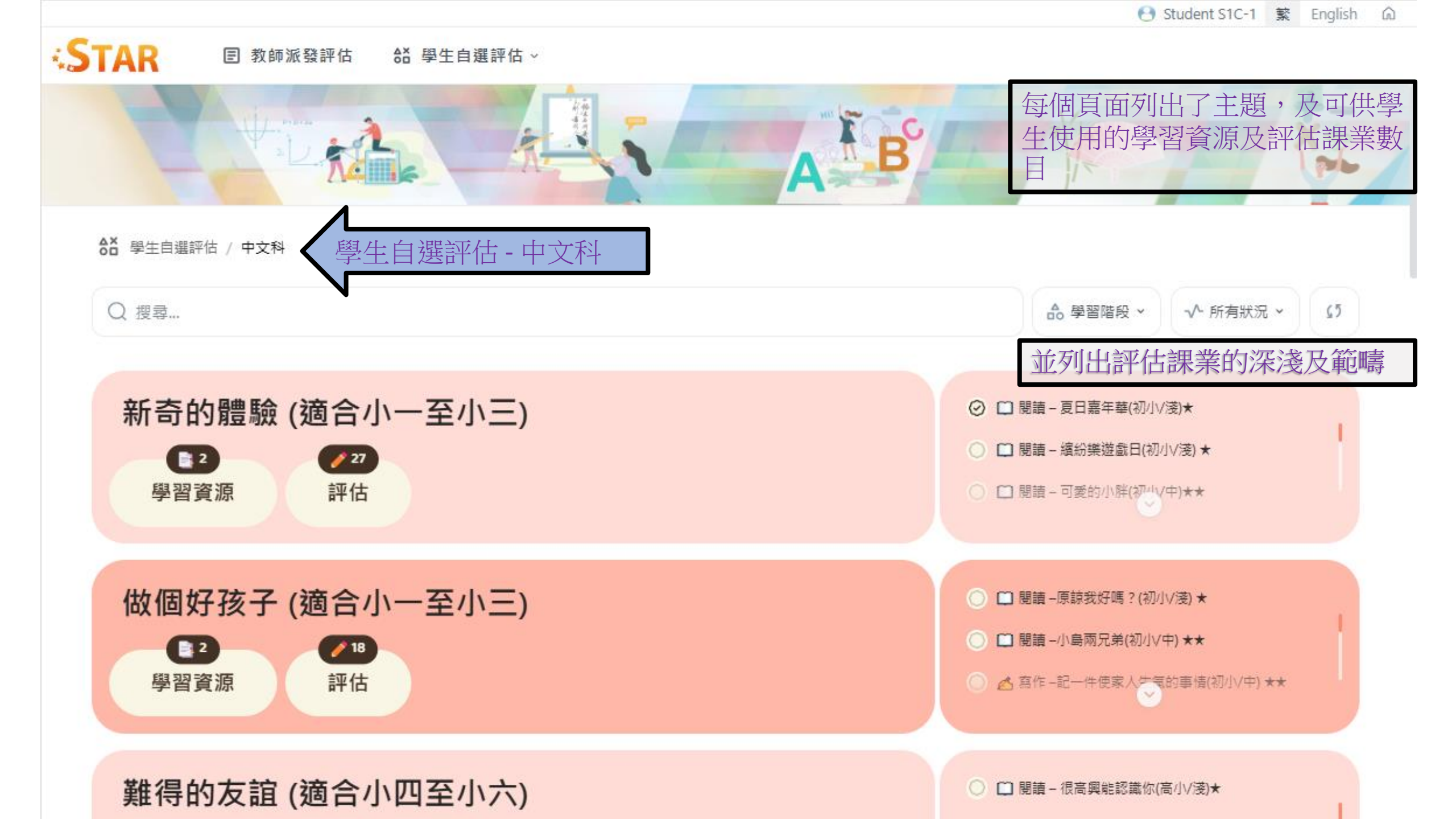

ergita子子的介面 ergitation ergitation ergitati

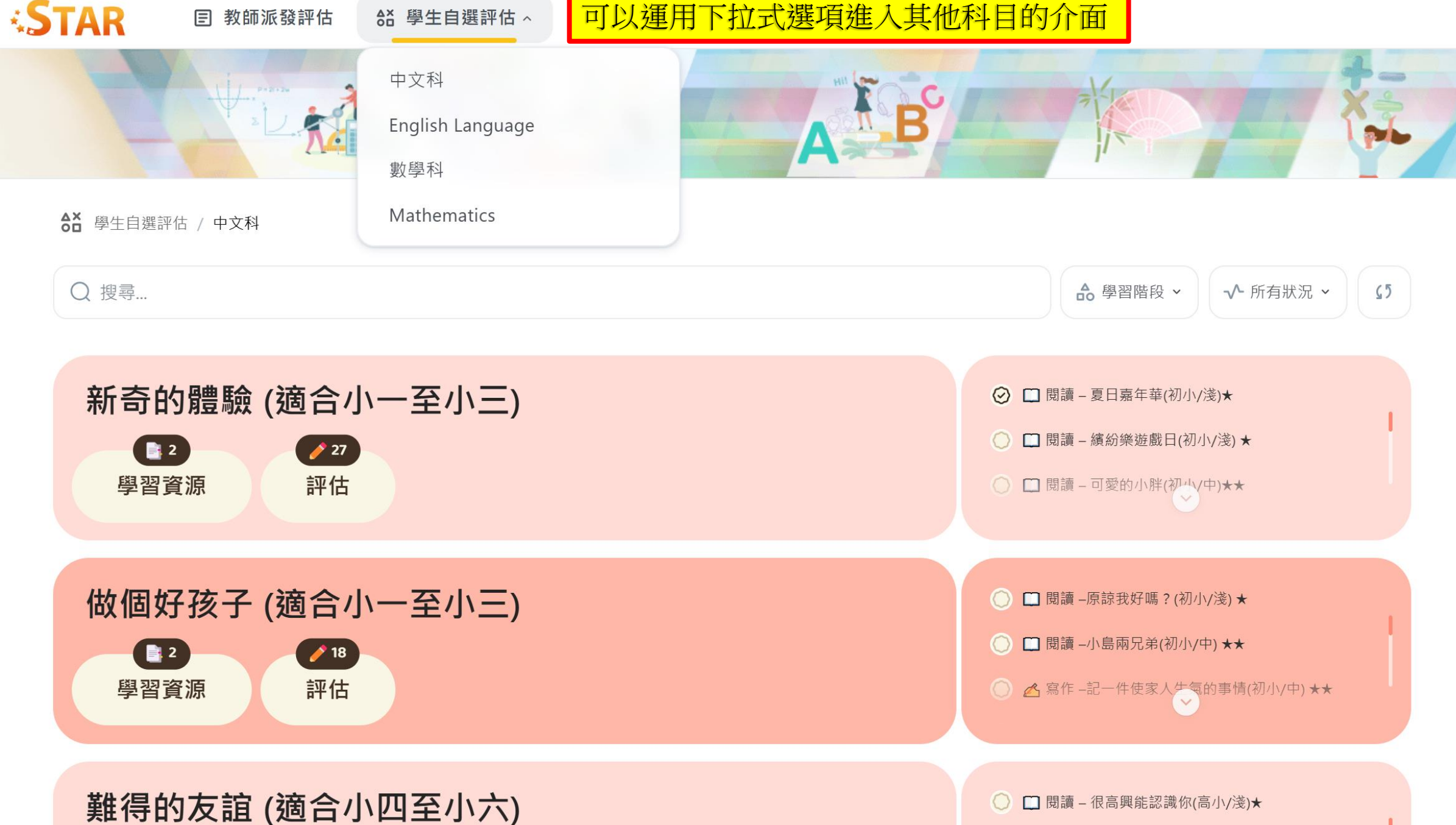

## ◆ STAR ■ 教師派發評估 ◆ 當 學生自選評估

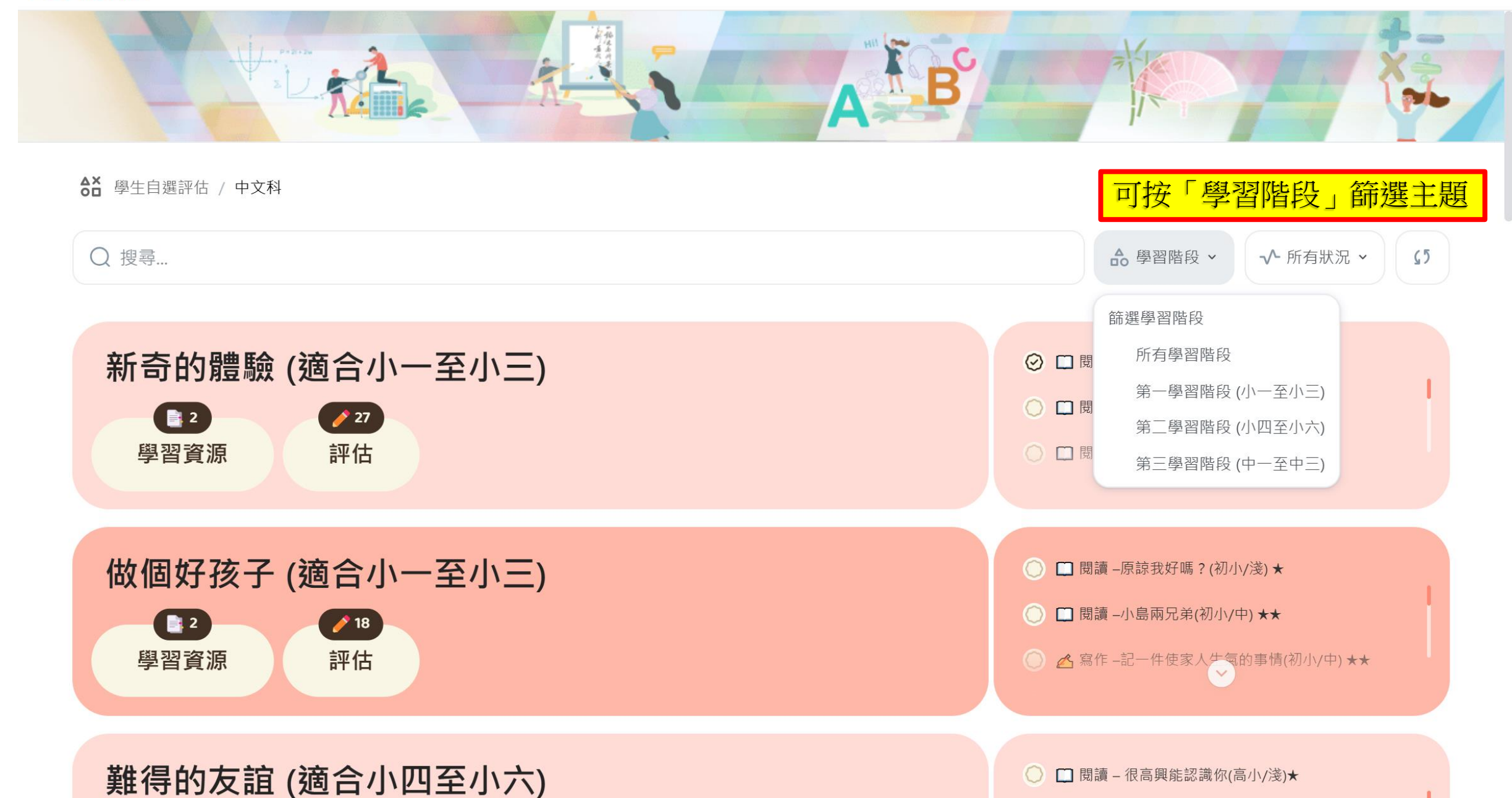

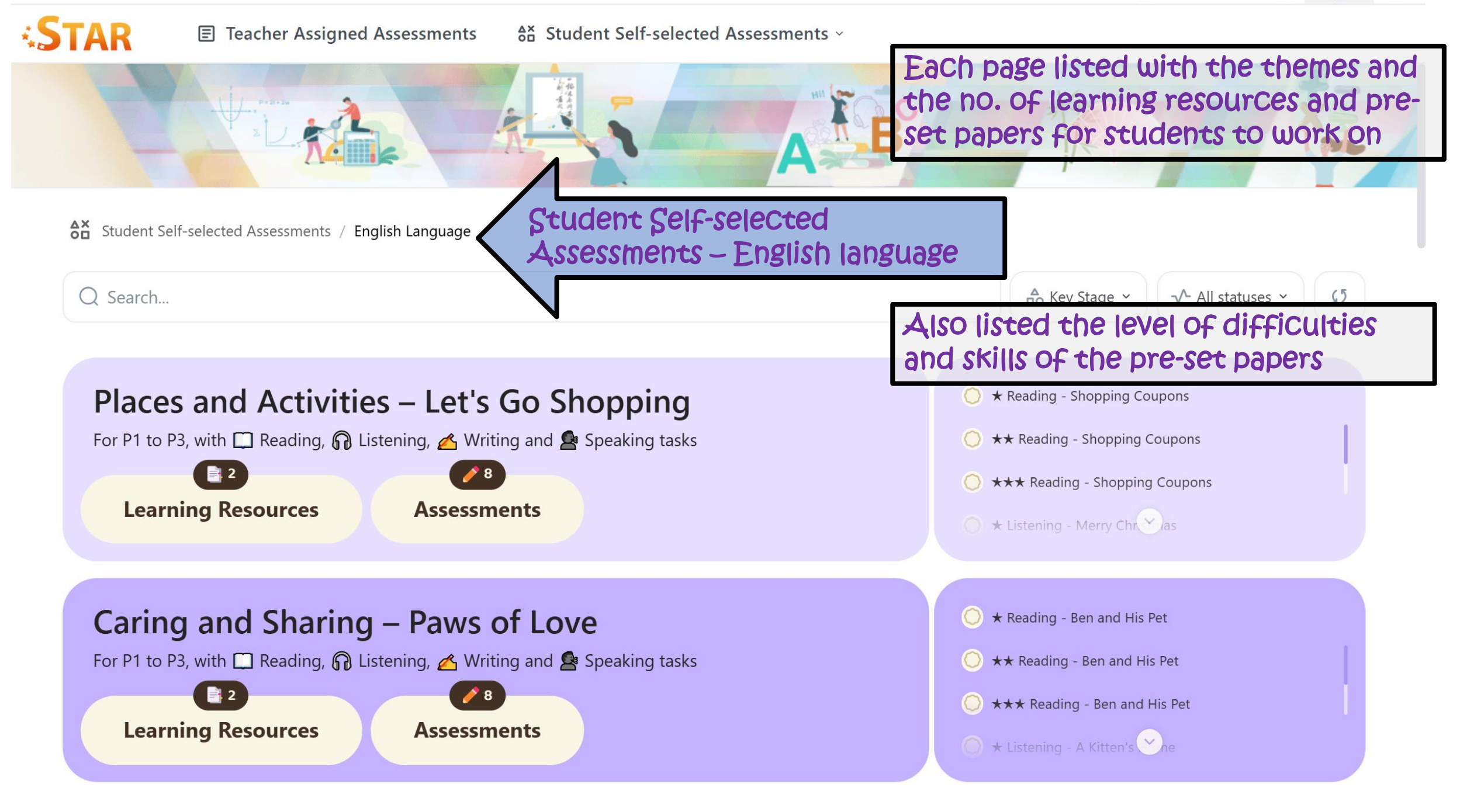

### Teacher Assigned Assessments Student Self-selected Assessments ~

STAR

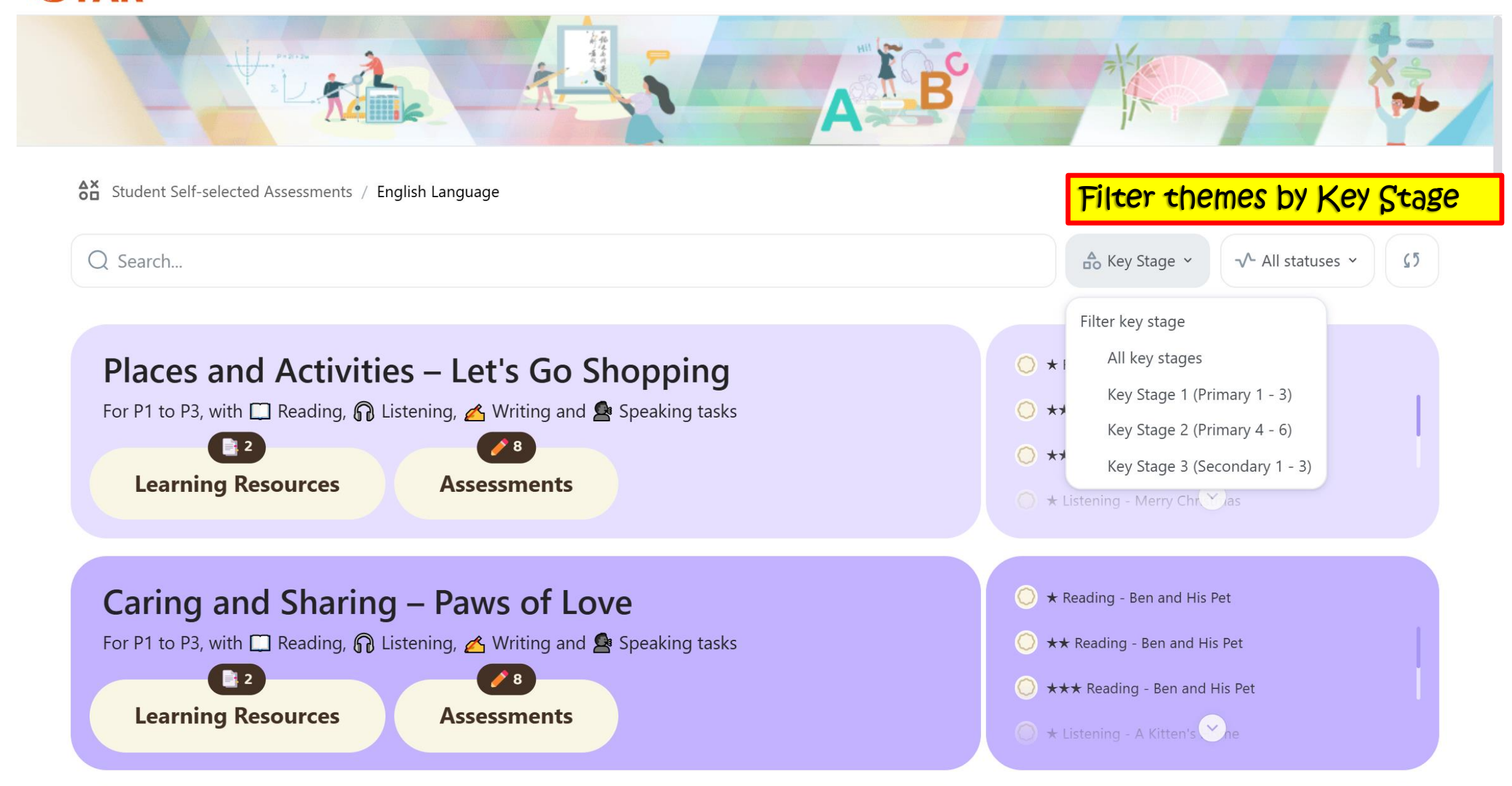

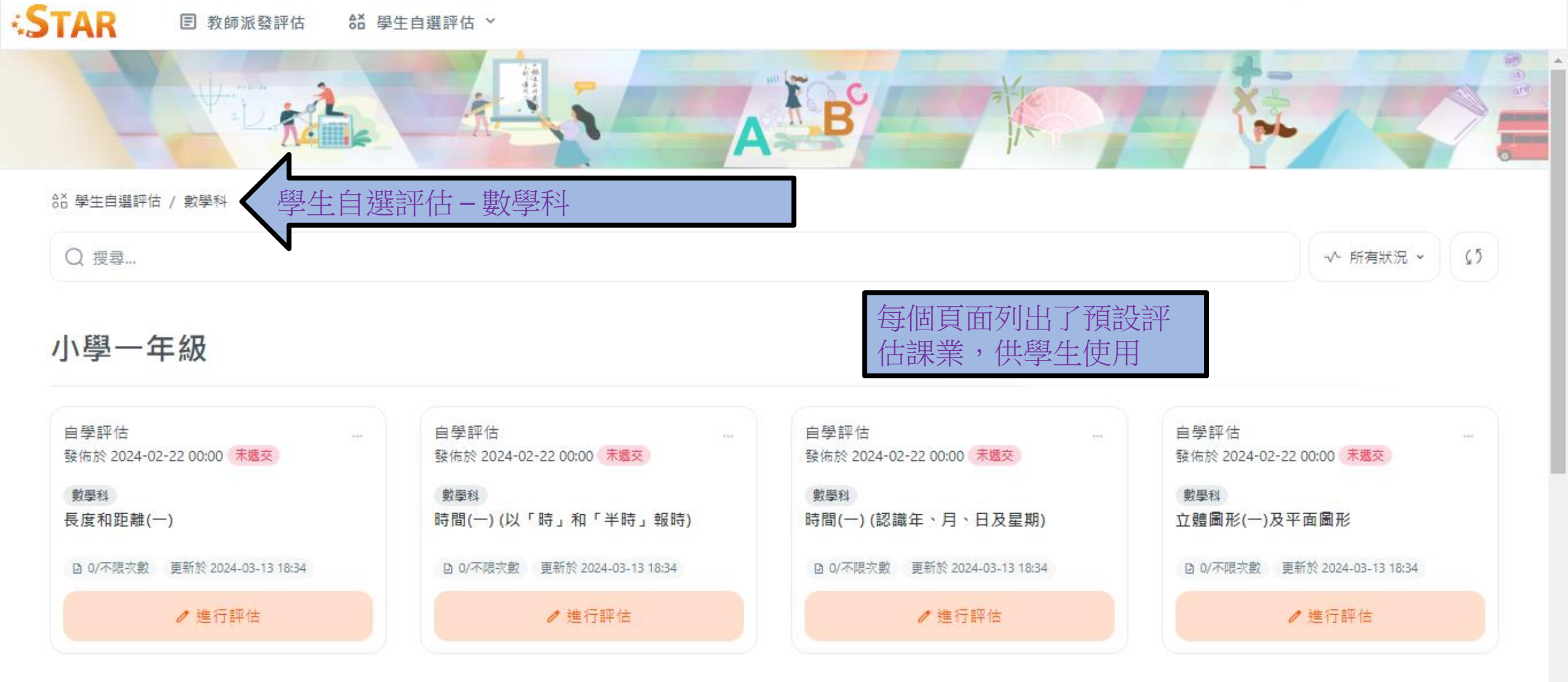

### 小學二年級

| 自學評估<br>發佐於 2024 02 22 00:00 主版式 | <br>自學評估<br>發佐校 2024 02 22 00:00 主應充 | *** | 自學評估<br>發佐於 2024 02 22 00:00 主要充 | <br>自學評估<br>發作於 2024 02 22 00:00 主應充 |  |
|----------------------------------|--------------------------------------|-----|----------------------------------|--------------------------------------|--|
| 毁彻於 2024-02-22 00:00 <b>不</b> 返文 | 5K110 2024-02-22 00:00 不超来           |     | 5ghn於 2024-02-22 00:00 不超文       | 59.100 1024-02-22 00:00 小坂文          |  |

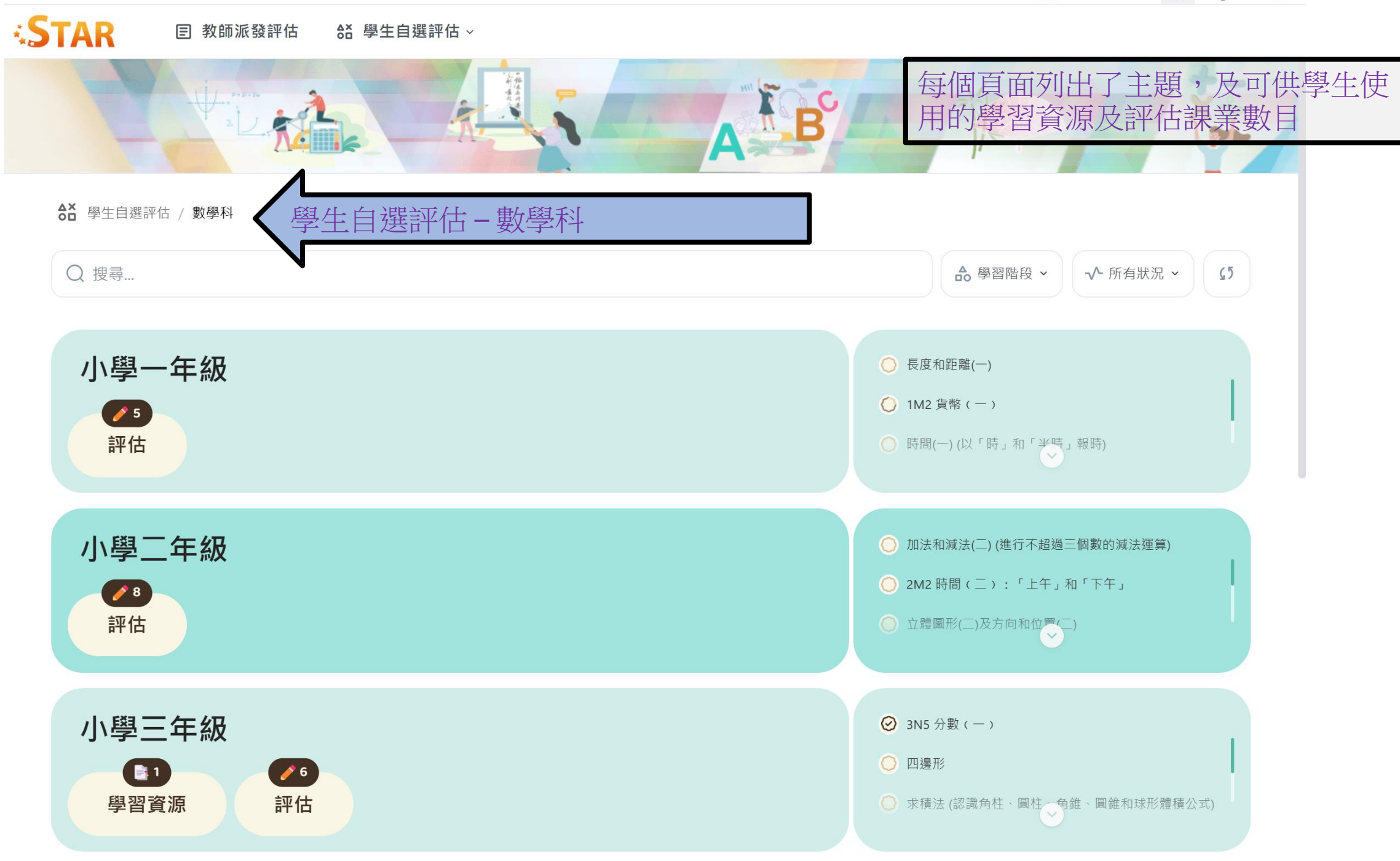

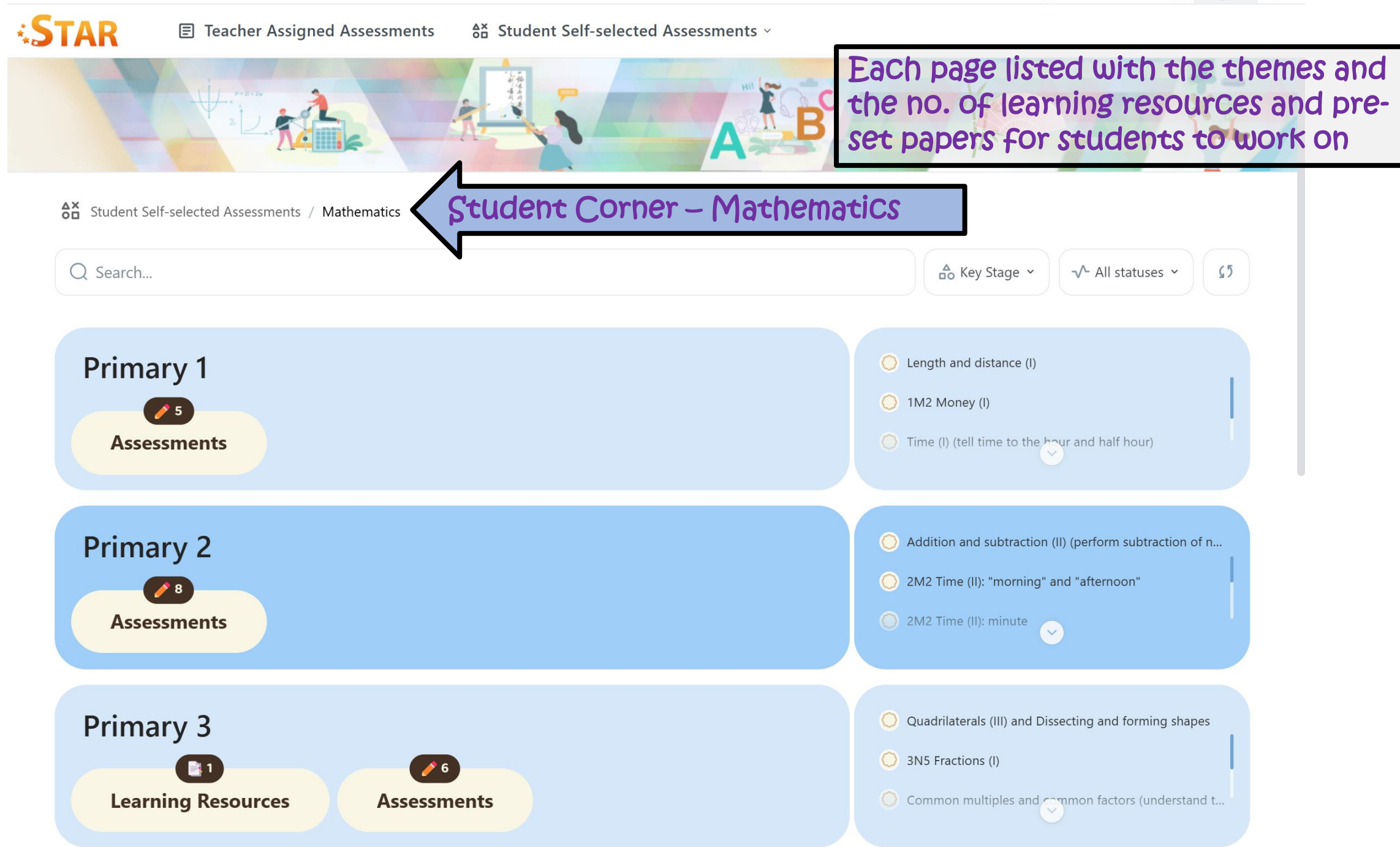

# 學習資源及預設評估課業

以中國語文科作為示例

## ◆STAR ■教師派發評估 & 學生自選評估 ~

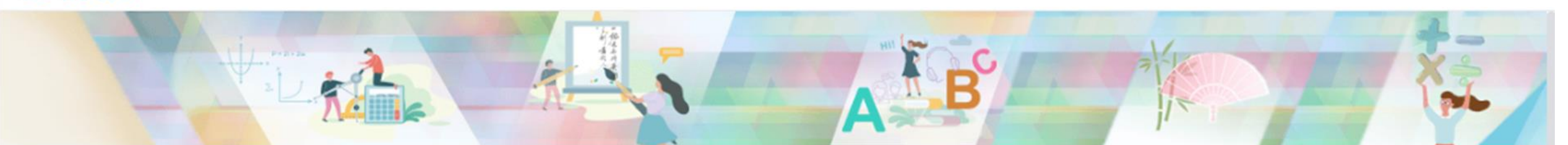

#### ● 學生自選評估 / 中文科

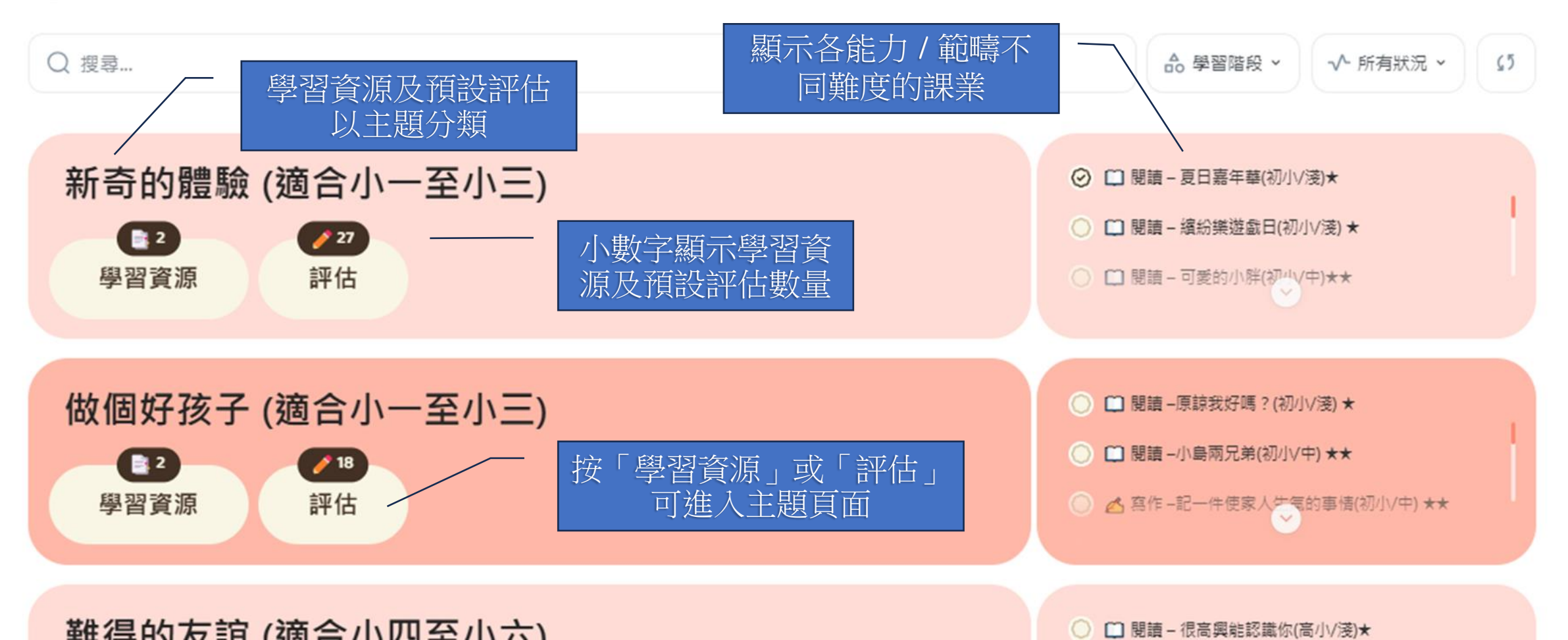

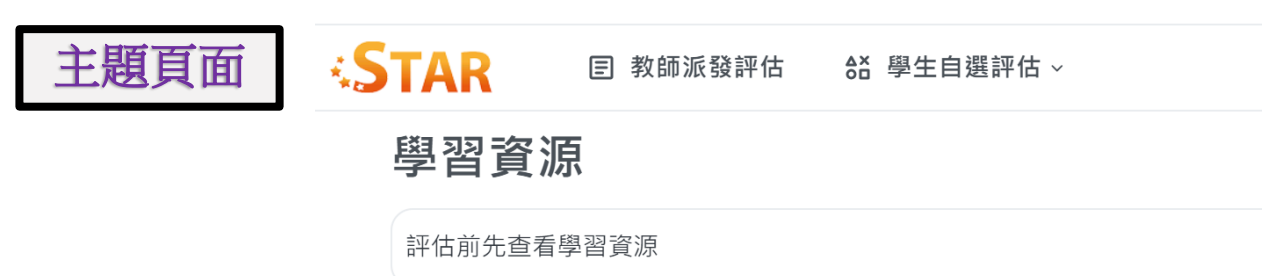

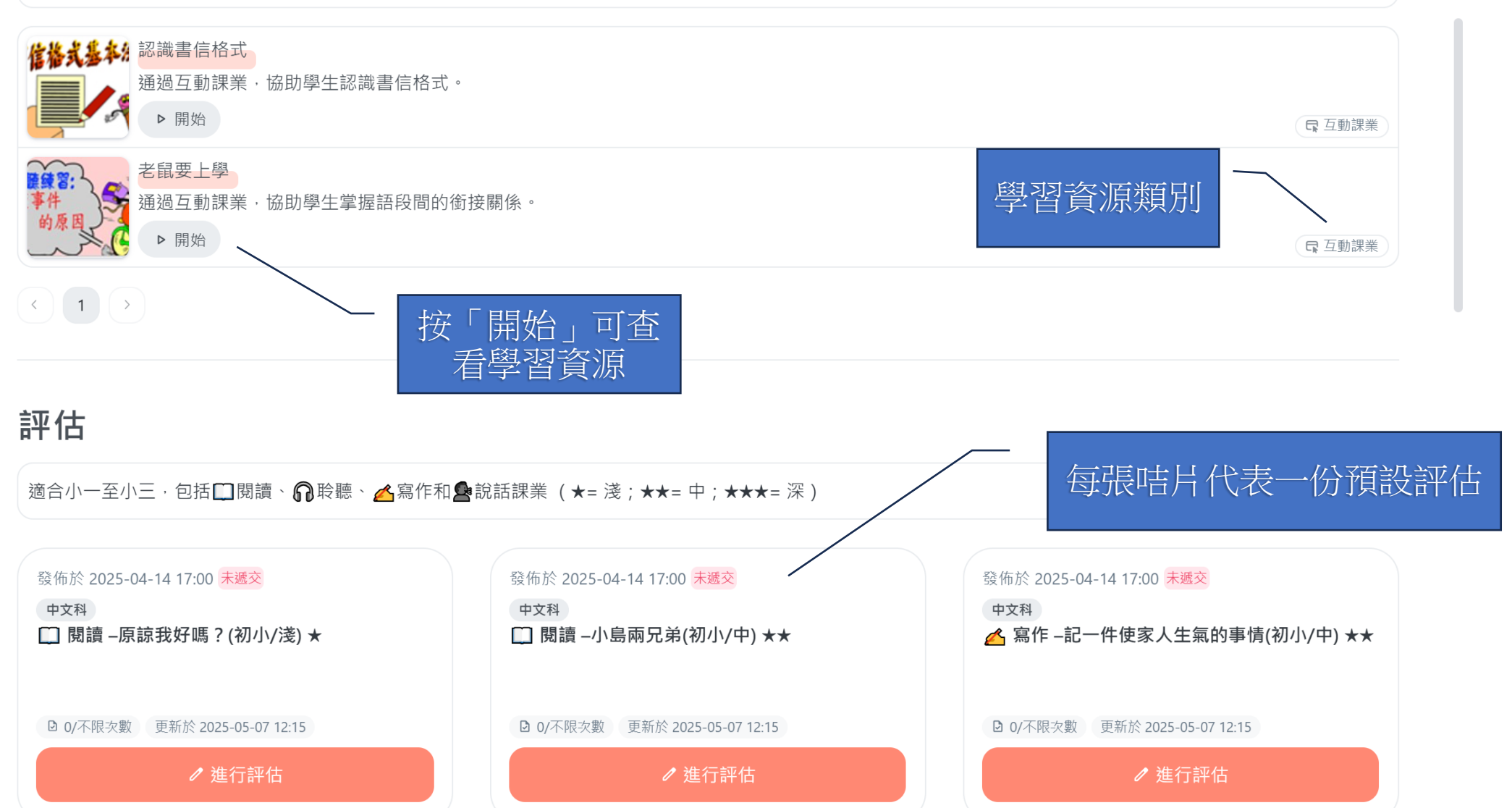

## 每份預設評估的詳細說明

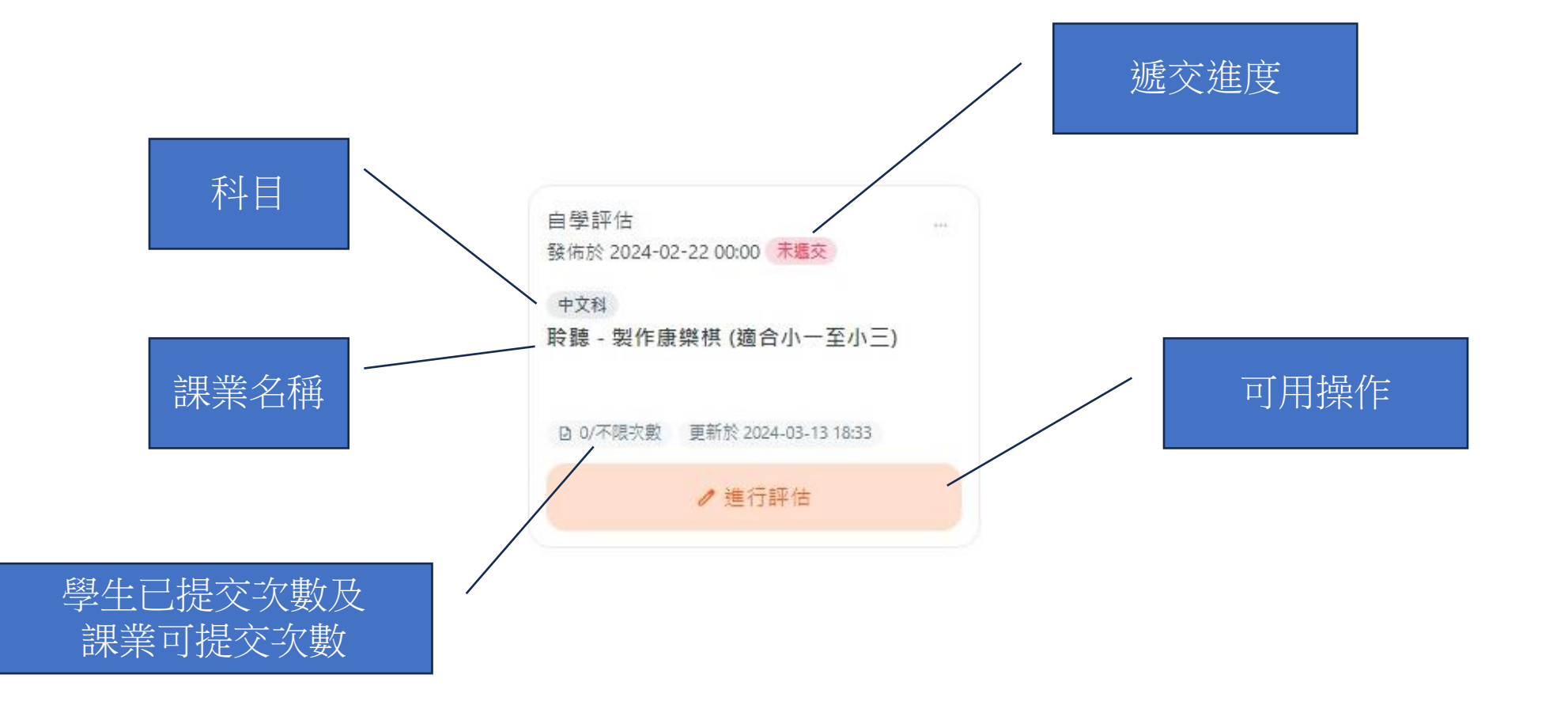

# 作答評估及報告

以中國語文科作為示例

#### 🔲 閱讀 – 給吳婆婆的信(高小/淺) ★

### 學生可以完成預設評估,就如完成教師派發的課業一樣

🕙 Student S1C-1 繁 English ඛ

√ 所有狀況 ~

65

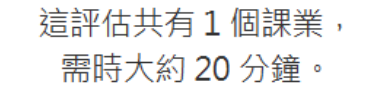

離開

STAR E 教師派發評估 & 學生自選評估 ~

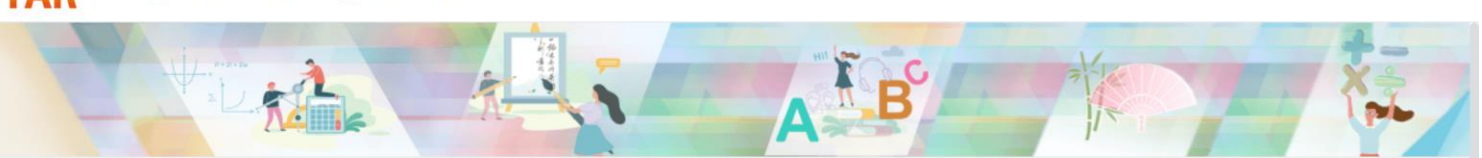

進行評估

< 返回 ● ● ● 生自選評估 / 中文科 / 關懷陌生人 (適合小四至小六)

Q 搜尋...

關懷陌生人 (適合小四至小六)

#### 評估

適合小四至小六・包括□閱讀、 🞧 聆聽、 💪 寫作和 💁 說話課業 (★= 淺;★★= 中;★★★= 深)

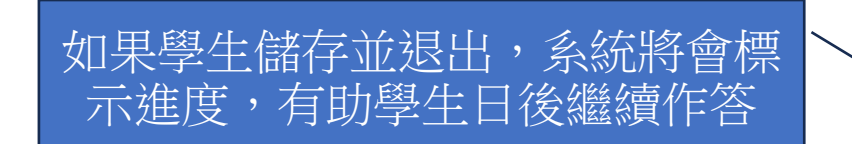

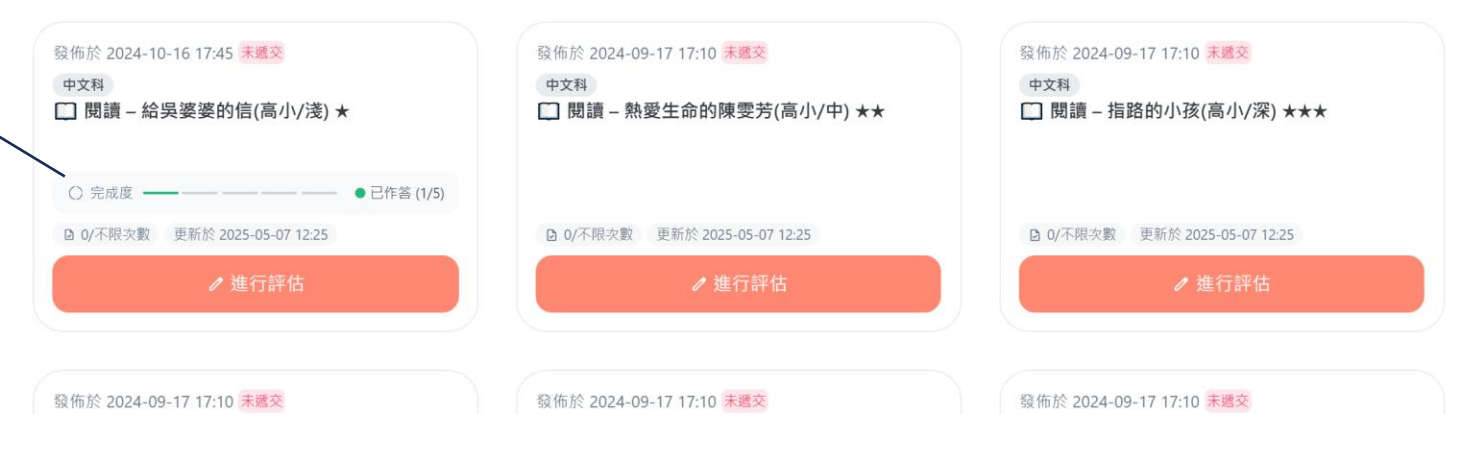

離開

1 /1

顯示模式:不分隔課業 | 文章置左 | 文章置頂

大化:小迴,取饭恣慨小貝的淤捐既儿子, 於於路山涨 爛的笑容,您還跟小寶握手呢! 身心康泰 Β. C. 年年有餘 之後,我們和動物醫生合演了一場歌舞表演,你們 × 看得入神,津津有味,不停地為我們喝采鼓掌 整所養老院都因為這一群動物醫生而載滿了歡等 遞交完成。想立即查看答案嗎? 然我們在表演時顯得手忙腳亂,但我看到您一邊 返回主頁 閱卷 者認為她的辛勞沒有白費? 一邊笑得眼睛瞇成一線,我真的很感動。縱使非 個月時間去訓練小寶,我也覺得我的辛勞是沒有日買 A. 她終於成為了義工。 的,你們的歡笑聲就是最大的鼓舞。我不會忘記您對我 B. 她把小 的鼓勵,我答應您,我會積極與動物醫生的義工工作, 學生成功遞交課業後可以選擇立即查看答 案,或返回主頁嘗試作答其他課業 服務社會。 她消除 D. 她覺得義工工作能為人們帶來歡樂。 暑假已經結束了,我又要回到學校去了,但我會繼 續在星期六、日,和小貓、小狗們一起為有需要的人帶 歡樂。我們正計畫十月份再次探訪養老院,那時候,我 5. 下列哪一項是美娟寫這封信給吳婆婆的主要目的? 們又可以見面了。近日流行性感冒肆虐,您要好好保重

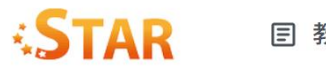

教師派發評估 AS 學生自選評估 ~

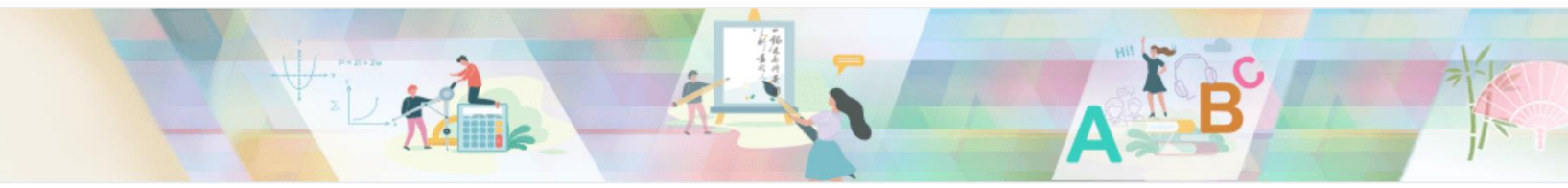

#### 

Q 搜尋...

## 關懷陌生人 (適合小四至小六)

### 評估

適合小四至小六,包括□閱讀、 聆聽、 ▲ 寫作和 ● 說話課業 (★= 淺;★★= 中;★★★= 深)

## 如果學生完成並且提交課業,系 統將更新遞交次數,並提供報告

| 發佈於 2024-10-16 17:45 已遞交           | 發佈於 2024-09-17 17:10 未遞交      | 發佈於 2024-09-17 17:10               |  |
|------------------------------------|-------------------------------|------------------------------------|--|
| 中文科                                | 中文科                           | 中文科                                |  |
| 🛄 閱讀 – 給吳婆婆的信(高小/淺) ★              | □ 閱讀 – 熱愛生命的陳雯芳(高小/中) ★★      | 🛄 閱讀 – 指路的小孔                       |  |
|                                    |                               |                                    |  |
|                                    |                               |                                    |  |
| ☑ 1/不限次數 更新於 2025-05-07 12:33      | ☑ 0/不限次數 更新於 2025-05-07 12:37 | <ul> <li>☑ 0/不限次數 更新於 2</li> </ul> |  |
| <ul> <li>◎ 閱卷 ~ 報告 5 重試</li> </ul> | ● 進行評估                        | /                                  |  |
|                                    |                               |                                    |  |
|                                    |                               |                                    |  |
| 發佈於 2024-09-17 17:10 未遞交           | 發佈於 2024-09-17 17:10 未遞交      | 發佈於 2024-09-17 17:10               |  |
| 中文科                                | 中文科                           | 中文科                                |  |

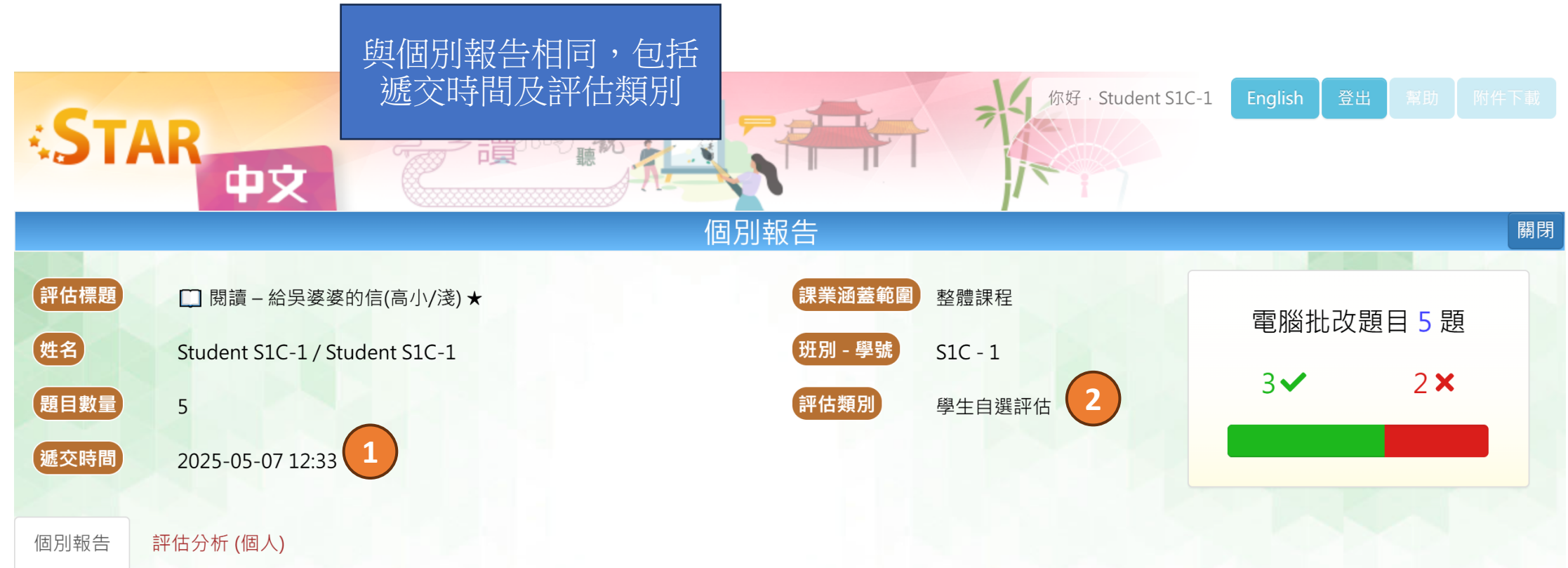

| 題號  | 建議答案 | 學生答案 | 對錯                   | 學習重點    |
|-----|------|------|----------------------|---------|
| 1-1 | 積極   | 積極   | <ul> <li></li> </ul> | CR4.2.2 |
| 1-2 | A    | с    | ×                    | CR4.2.3 |
| 1-3 | В    | В    | <b>~</b>             | CR4.2.7 |
| 1-4 | D    | D    | <b>~</b>             | CR4.2.5 |
| 1-5 | D    | с    | ×                    | CR4.2.7 |

說明

| 1 | CR4.2.2 | 理解能理解所學詞語                |  |
|---|---------|--------------------------|--|
| 2 | CR4.2.3 | 理解。能理解敘述性和說明性文字的段意及段落關係  |  |
| ٦ | CR4 2 5 | 理 能理 解 作 者 概 括 出 來 的 事 理 |  |

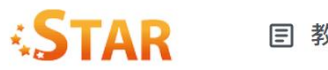

數師派發評估 AX 學生自選評估 ~

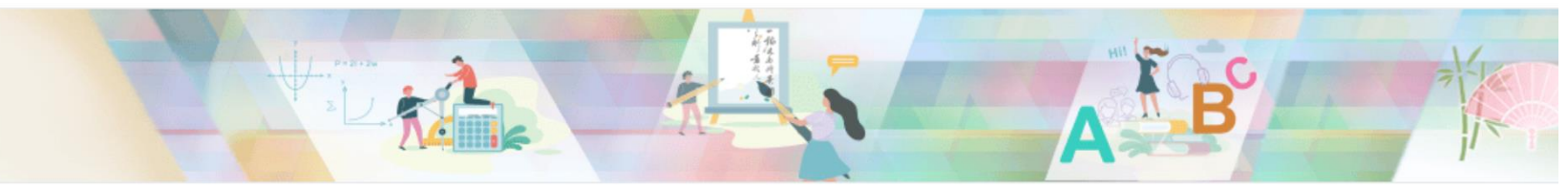

#### < 返回 ● ● ● 全自選評估 / 中文科 / 關懷陌生人 (適合小四至小六)

Q 搜尋...

## 關懷陌生人 (適合小四至小六)

### 評估

適合小四至小六,包括□閱讀、□聆聽、▲寫作和●說話課業(★=淺;★★=中;★★★=深)

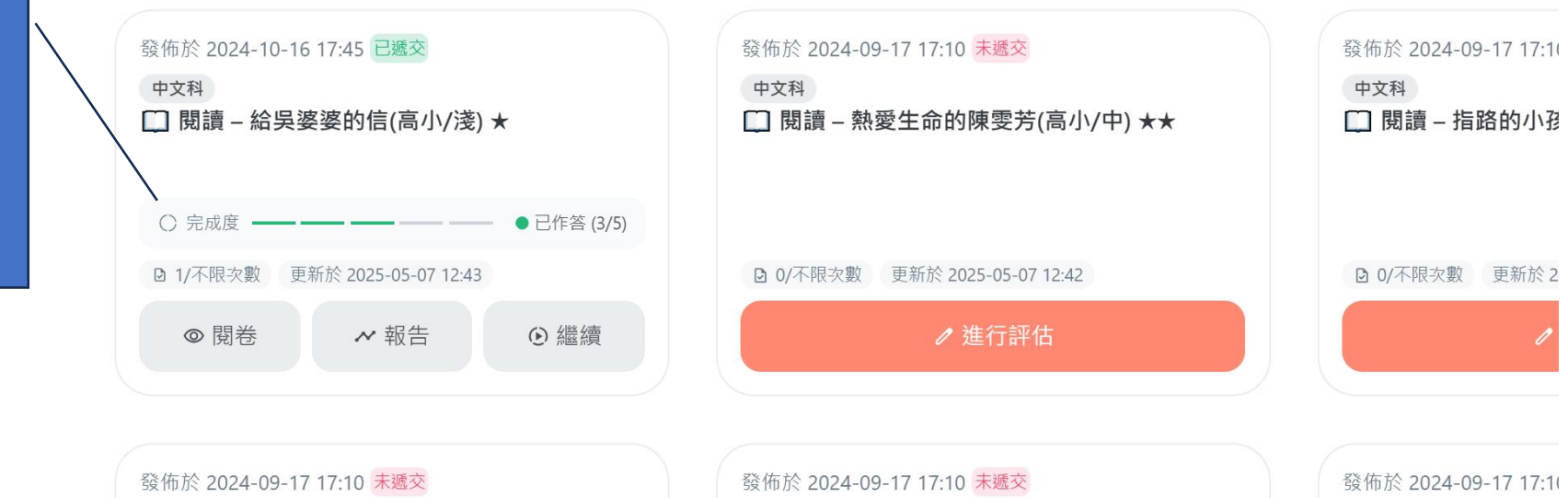

學生可以重新完成課業,而之前的答 案將不會保存

完成度將反映已儲存的作答進度。學 生可以點擊「繼續」完成整個課業

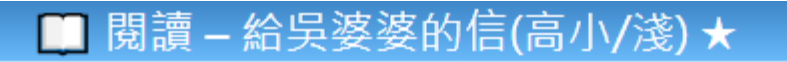

離開

### 這評估共有1個課業, 需時大約20分鐘。

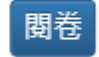

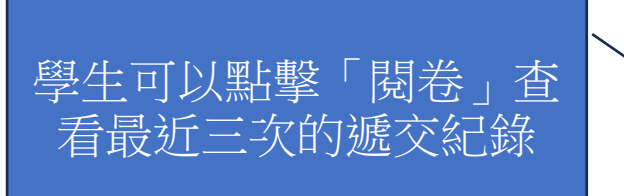

最近遞交紀錄:

| 檢視         | 遞交時間             | 答對題數 |
|------------|------------------|------|
| $\bigcirc$ | 2025-05-07 12:45 | 5    |
| 0          | 2025-05-07 12:45 | 3    |
| 0          | 2025-05-07 12:33 | 3    |

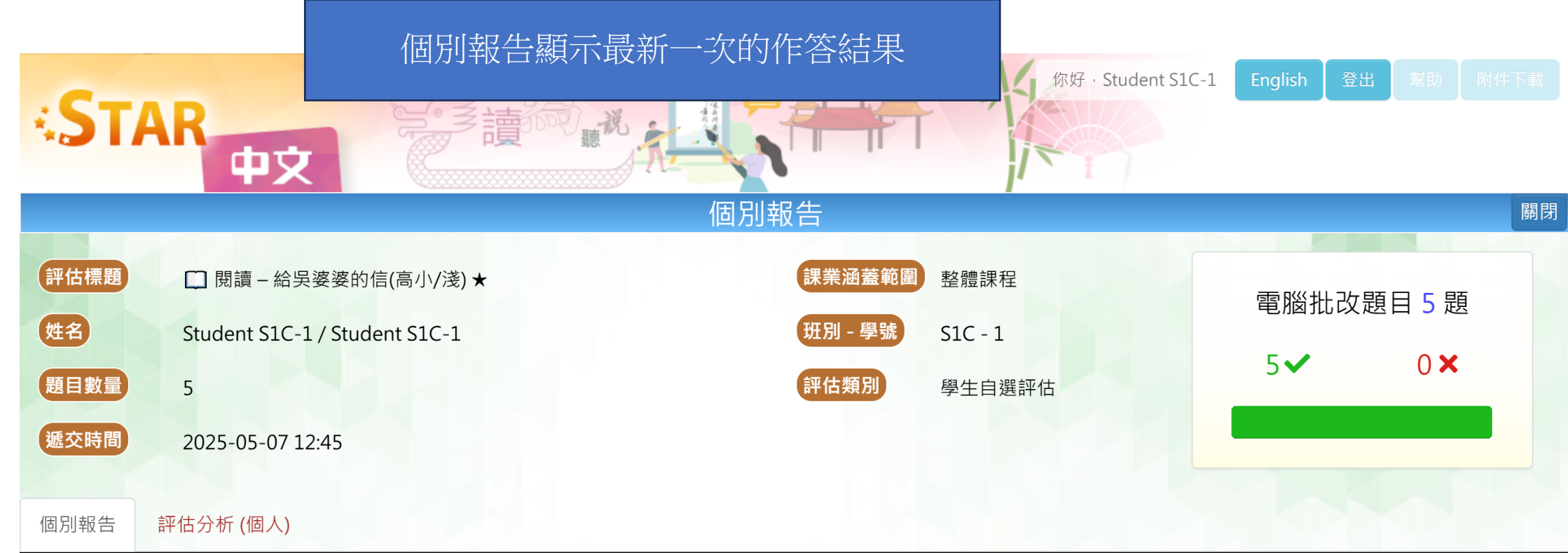

| 題號  | 建議答案 | 學生答案 | 對錯       | 學習重點    |
|-----|------|------|----------|---------|
| 1-1 | 積極   | 積極   | <b>~</b> | CR4.2.2 |
| 1-2 | A    | A    | <b>~</b> | CR4.2.3 |
| 1-3 | В    | В    | <b>~</b> | CR4.2.7 |
| 1-4 | D    | D    | <b>~</b> | CR4.2.5 |
| 1-5 | D    | D    | <b>~</b> | CR4.2.7 |

說明

| 1 | CR4.2.2 | 理解。能理解所學詞語               |  |
|---|---------|--------------------------|--|
| 2 | CR4.2.3 | 理解。能理解敘述性和說明性文字的段意及段落關係  |  |
| ٦ | CR4 2 5 | 理 能理 解 作 老 概 括 出 來 的 事 理 |  |

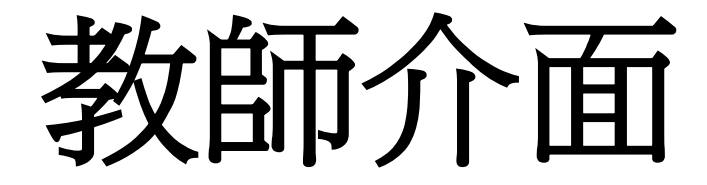

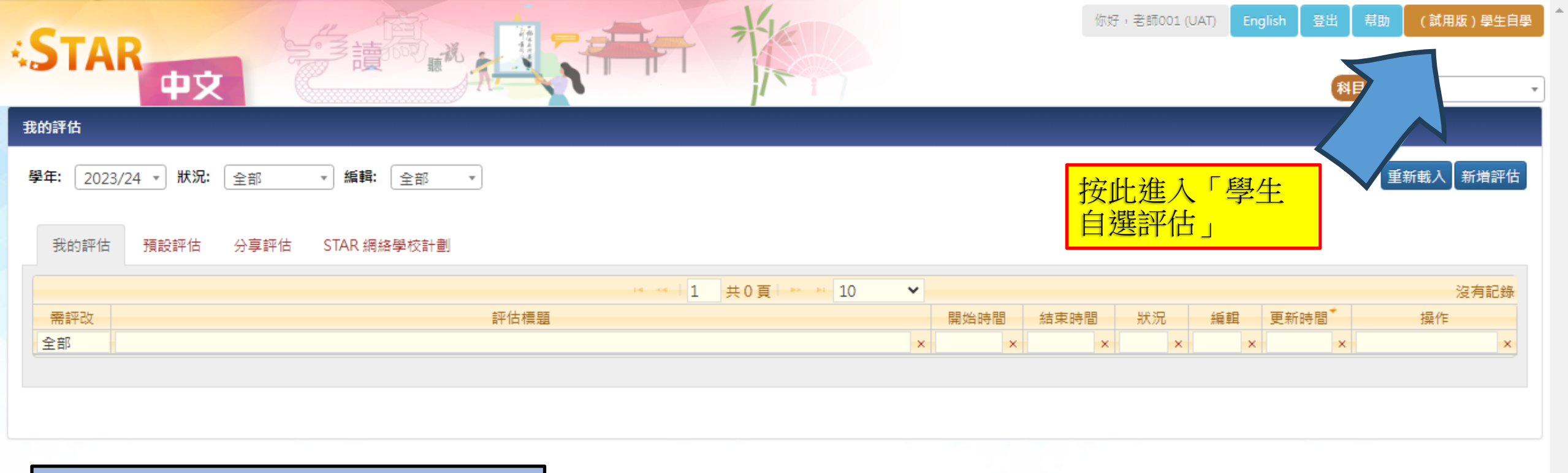

| 當教師登入STAR 平台時,邊 | 驛科目後 |  |
|-----------------|------|--|
| 便可進入「學生自選評估」    | 介面   |  |

## ◆ STAR ⑤ 教師派發評估 → 6 學生自選評估 →

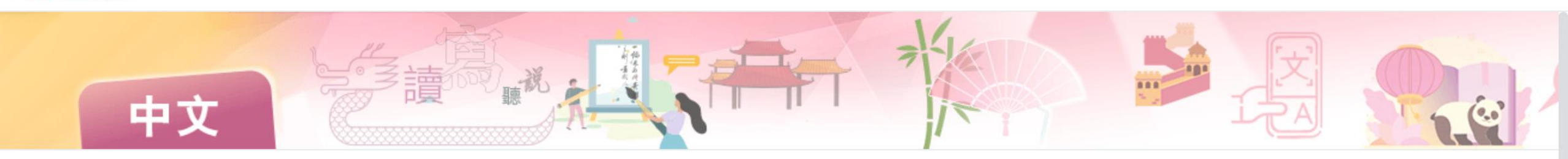

● ● 生自選評估 / 中文科

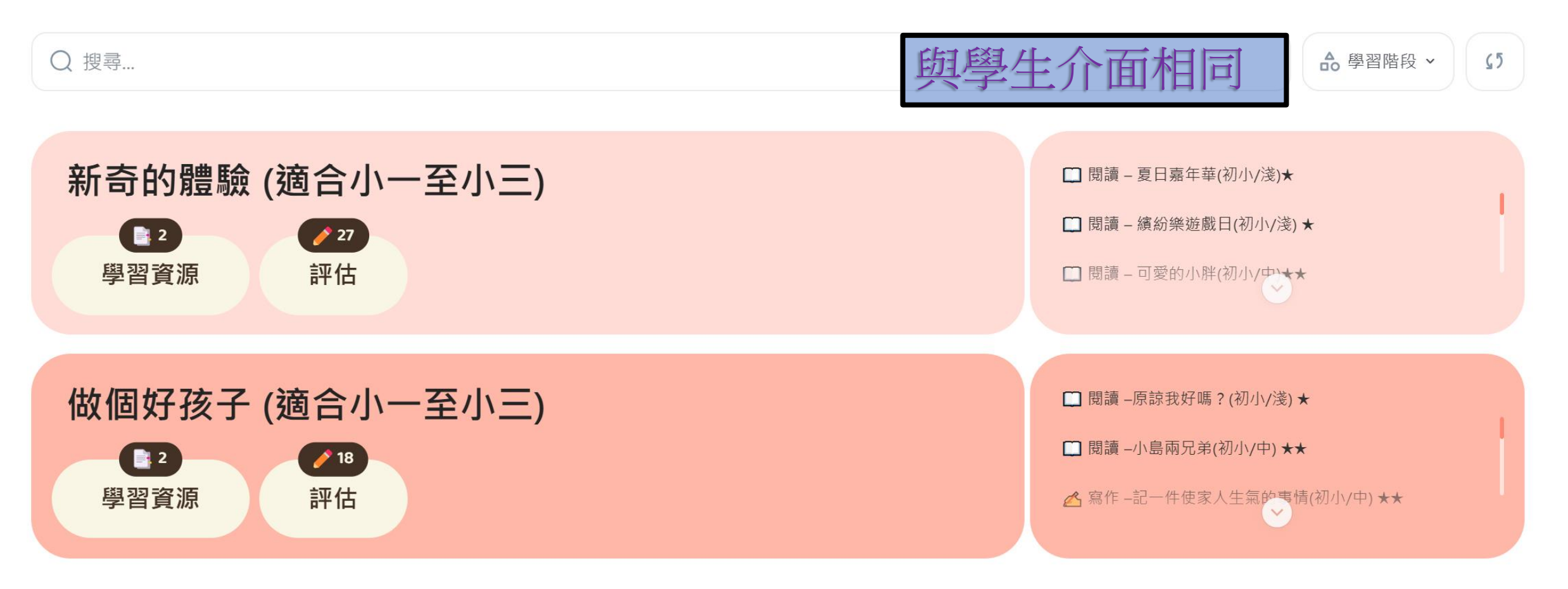

# 學習資源及預設評估課業

以中國語文科作為示例

## ◆ STAR ⑤ 教師派發評估 → 6 學生自選評估 →

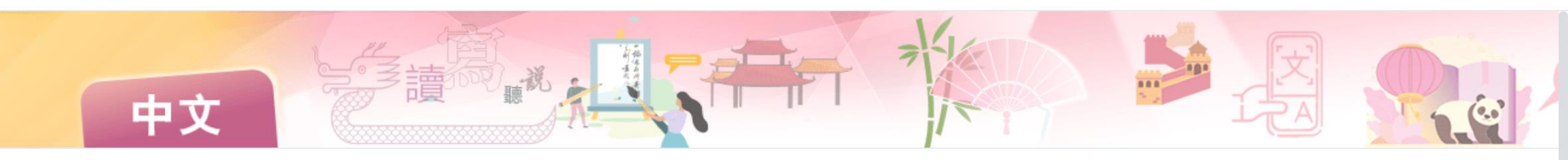

● ● 生自選評估 / 中文科

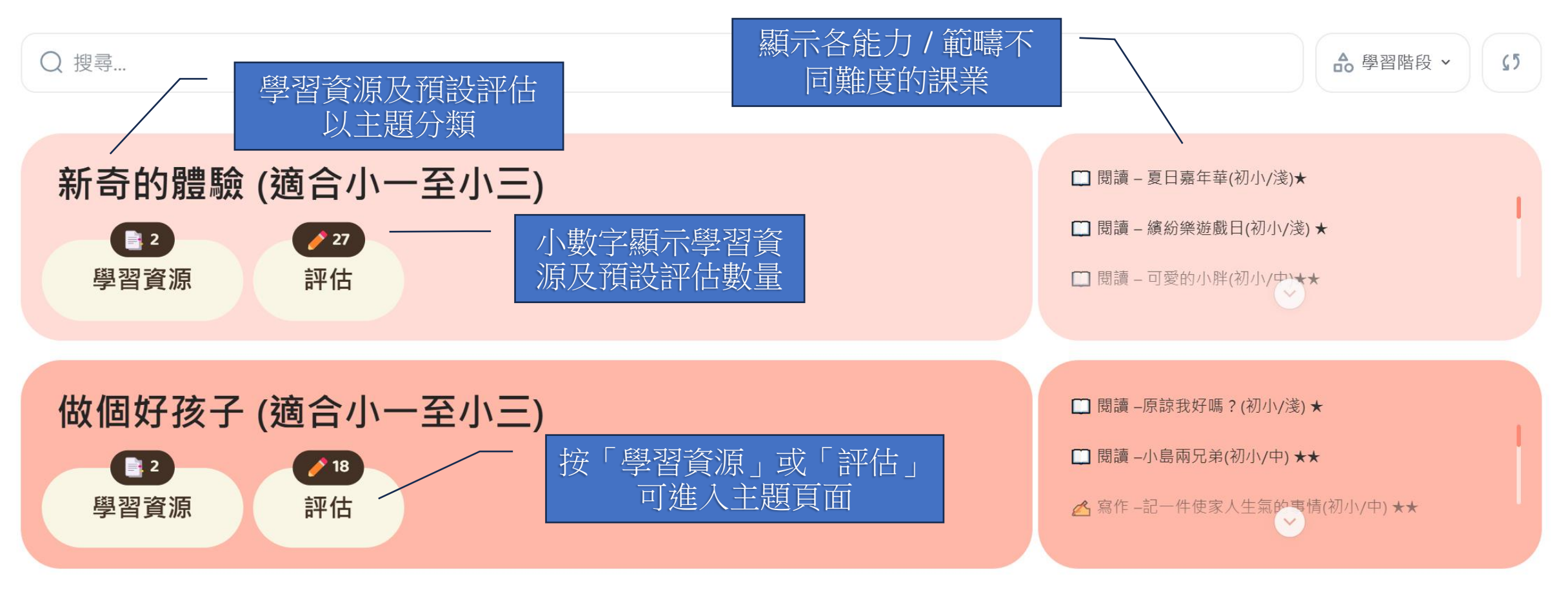

@1

**O** 1

□ 互動課業

□ 互動課業

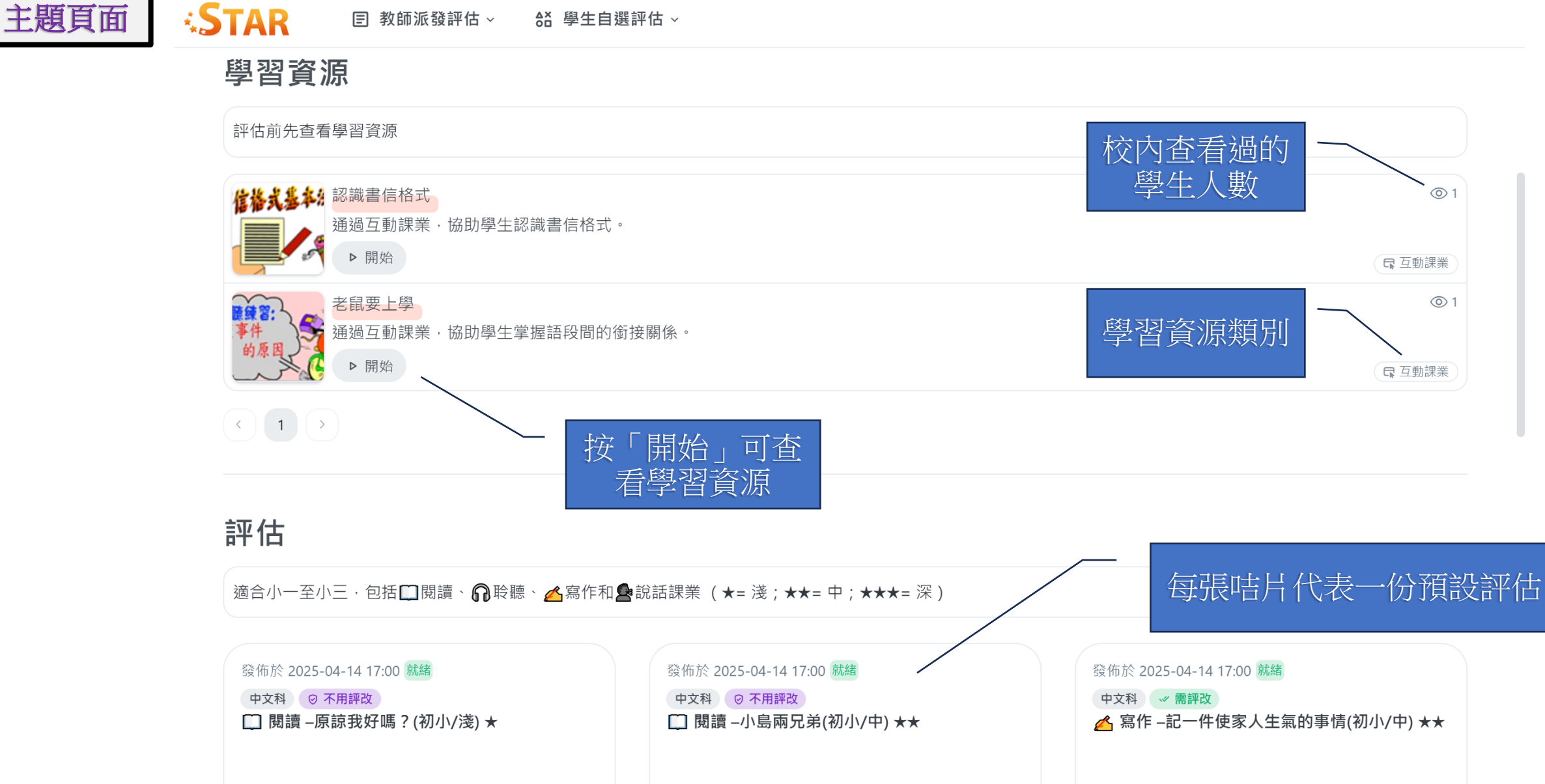

0

☑ 評估內容

◎ 預覽

**~** 報告

0

☑ 評估內容

◎ 預覽

**~** 報告

中文科 🛷 需評改 ▲ 寫作 -記一件使家人生氣的事情(初小/中) ★★ 0 ☑ 評估內容 ◎ 預覽 ~ 報告

## 每份預設評估的詳細說明

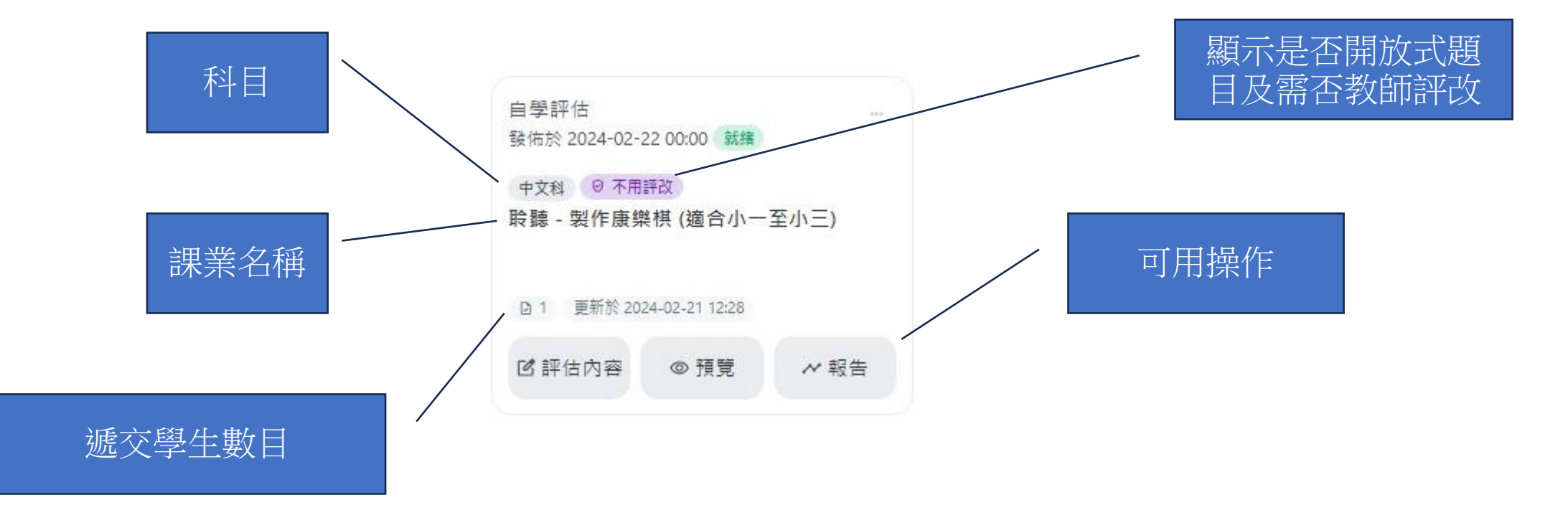

# 作答評估及報告

以中國語文科作為示例

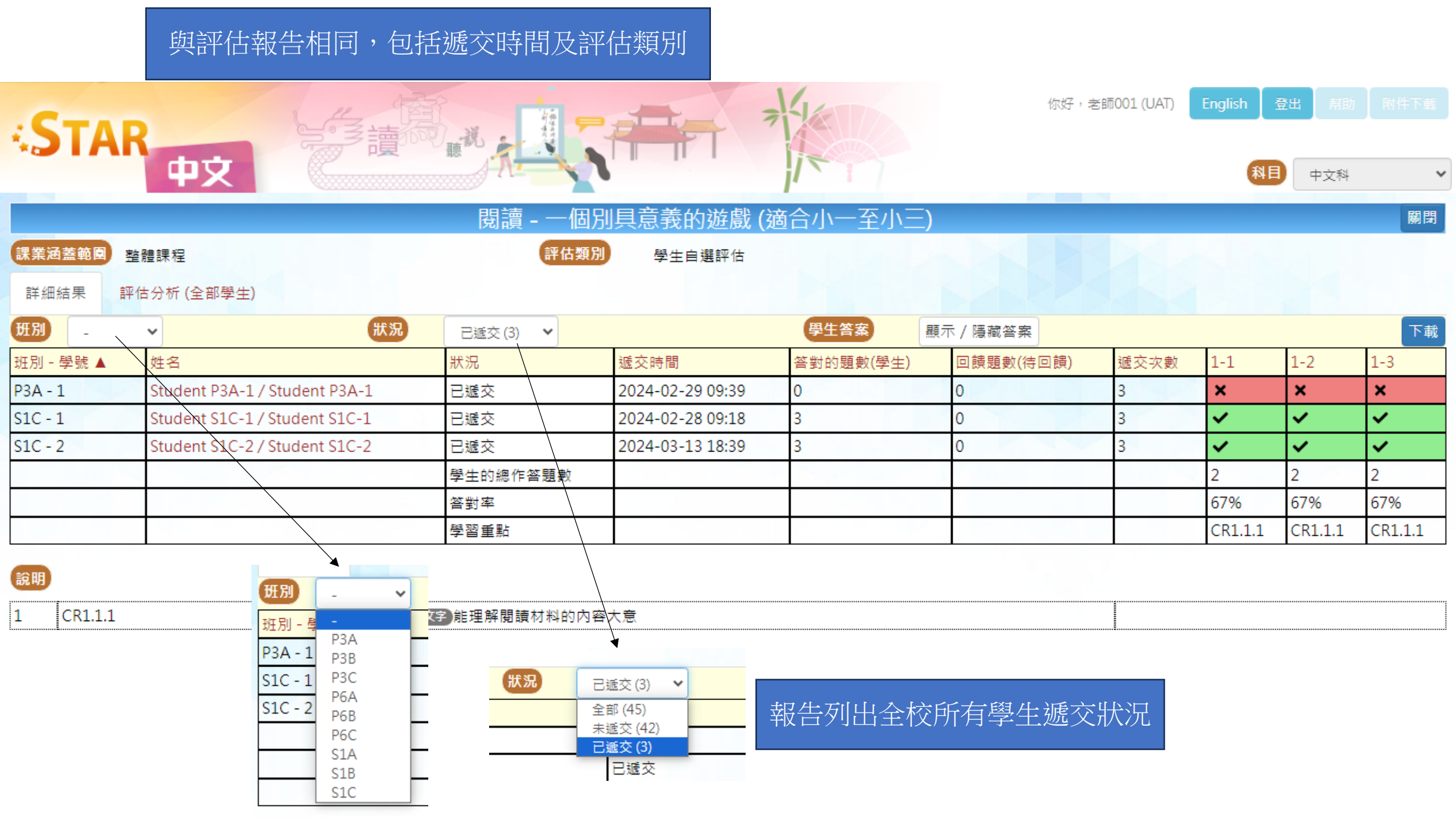